## Notice 68

# Notice pour configuration du module iDiamant avec l'application Home+

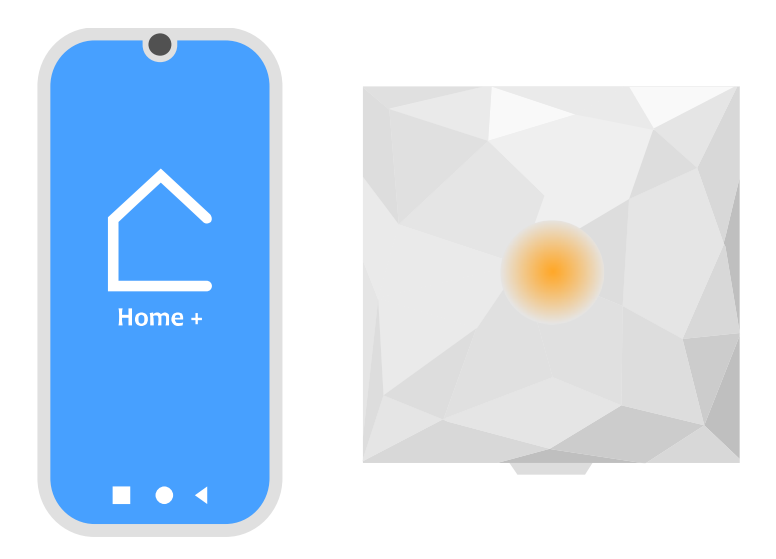

### Installation classique (si installation faite par installateur, privilégier l'installation alternative) :

| - | Etape 1 : Configuration volet/iDiamant/Home+  | p2 |
|---|-----------------------------------------------|----|
| - | Etape 2 : Configuration pour Google assistant | p4 |
| - | Etape 3 : Configuration pour Siri             | р5 |

## **Réinitialisation :**

| - Etape 0 : Reinit Installation | <br>p6   |
|---------------------------------|----------|
|                                 | <u>ا</u> |

## Installation alternative (si pb lors de l'installation classique ou installation par installateur) :

| - Etape 4 : Appairage iDiamant/Volet    | p7     |
|-----------------------------------------|--------|
| - Etape 5 : Appairage iDiamant/Box wifi | p8     |
| - Etape 6 : Config volet dans Home+     | p9     |
| - Etape 7 : Configuration commande voca | ale p9 |

## Installation classique

## Etape 1 : Configuration volet/iDiamant/Home+

1.1 Brancher le iDiamant.

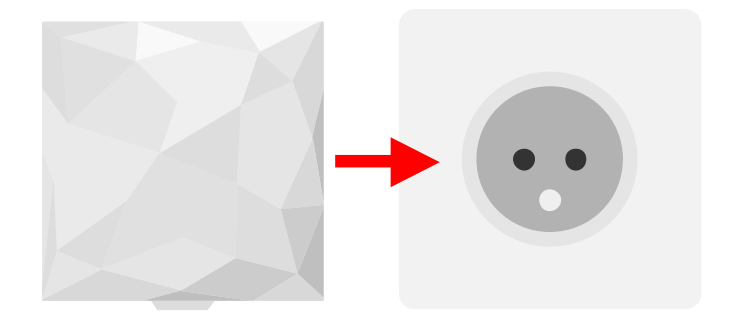

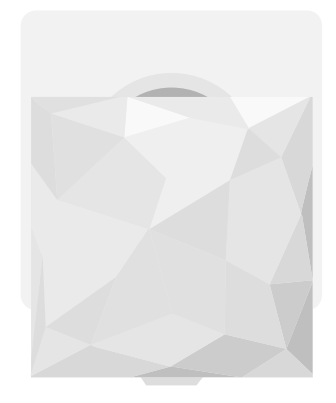

- 1.2 Installer et Ouvrir Home+ (sur GooglePlay ou AppStore)
- 1.3 S'identifier ou créer un compte si besoin
- 1.4 Si l'application ne s'ouvre pas directement en mode installation, appuyer sur Installation d'une nouvelle maison
- 1.5 Sélectionner Commencer puis BUBENDORFF Volets connectés

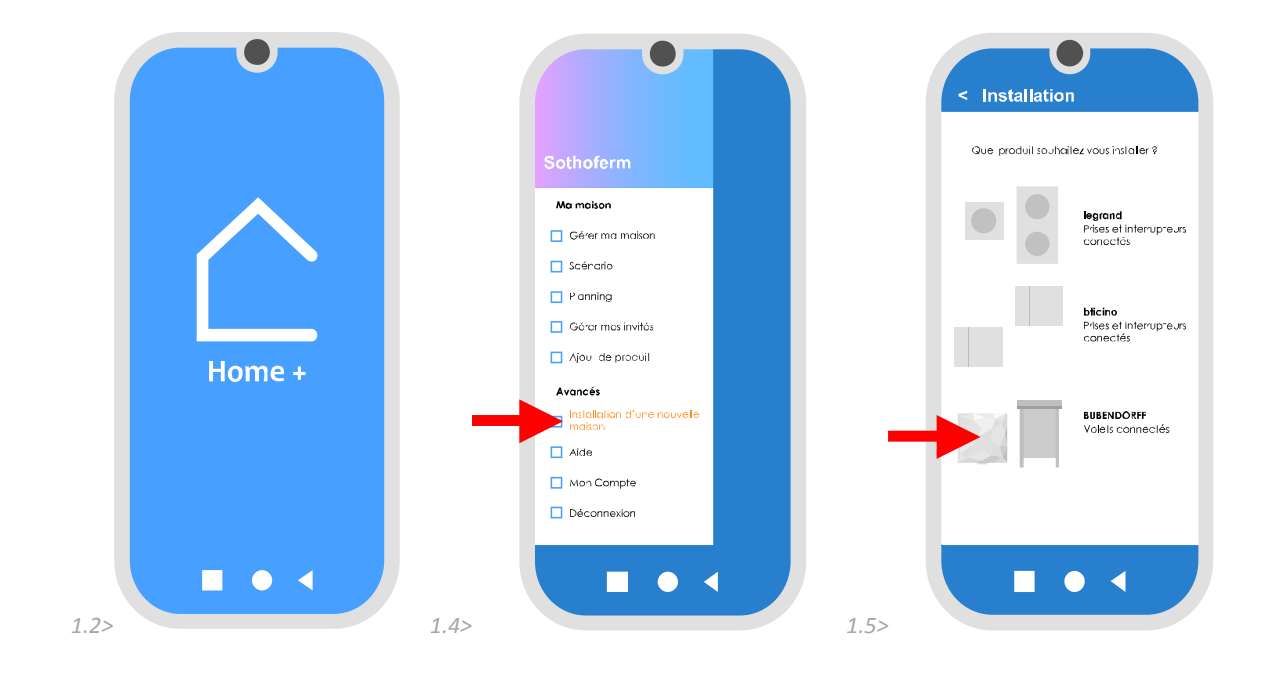

1.7 Entrer le code wifi

1.6

1.8 Avancer jusqu'à l'écran demandant de couper le courant

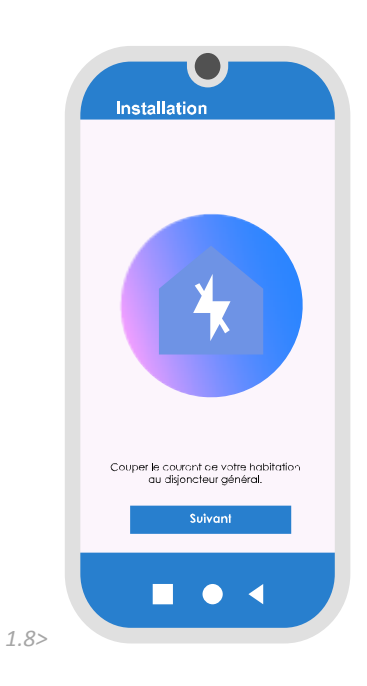

- 1.09 Cliquer sur suivant
- 1.10 Suivre les instructions de l'application pour l'ajout des volets :

Appui bref sur les touches **H** et **B** de la télécommande pour lancer le cycle d'appairage du volet.

```
(Enchainement de plusieurs mouvements, attendre 2 minutes)
```

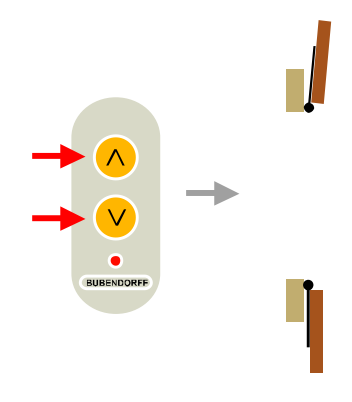

1.11 Passer au volet suivant et faire un appui bref sur les touches H et B de sa télécommande.(Délai de 40 mn à partir de la mise sous tension pour appairage des différents volets)

## Etape 2 : Configuration pour Google Assistant

- 2.1 Installer Google Home et l'ouvrir
- 2.2 Appuyer sur le + en haut à gauche puis **Configurer un appareil**
- 2.3 Sélectionner vous avez déjà configurer des appareils
- 2.4 Rechercher (loupe) puis Associer Legrand Home+Control (utiliser les mêmes identifiants que Home+)
- 2.5 Les volets sont à présent visible sur l'accueil de **Google Home**

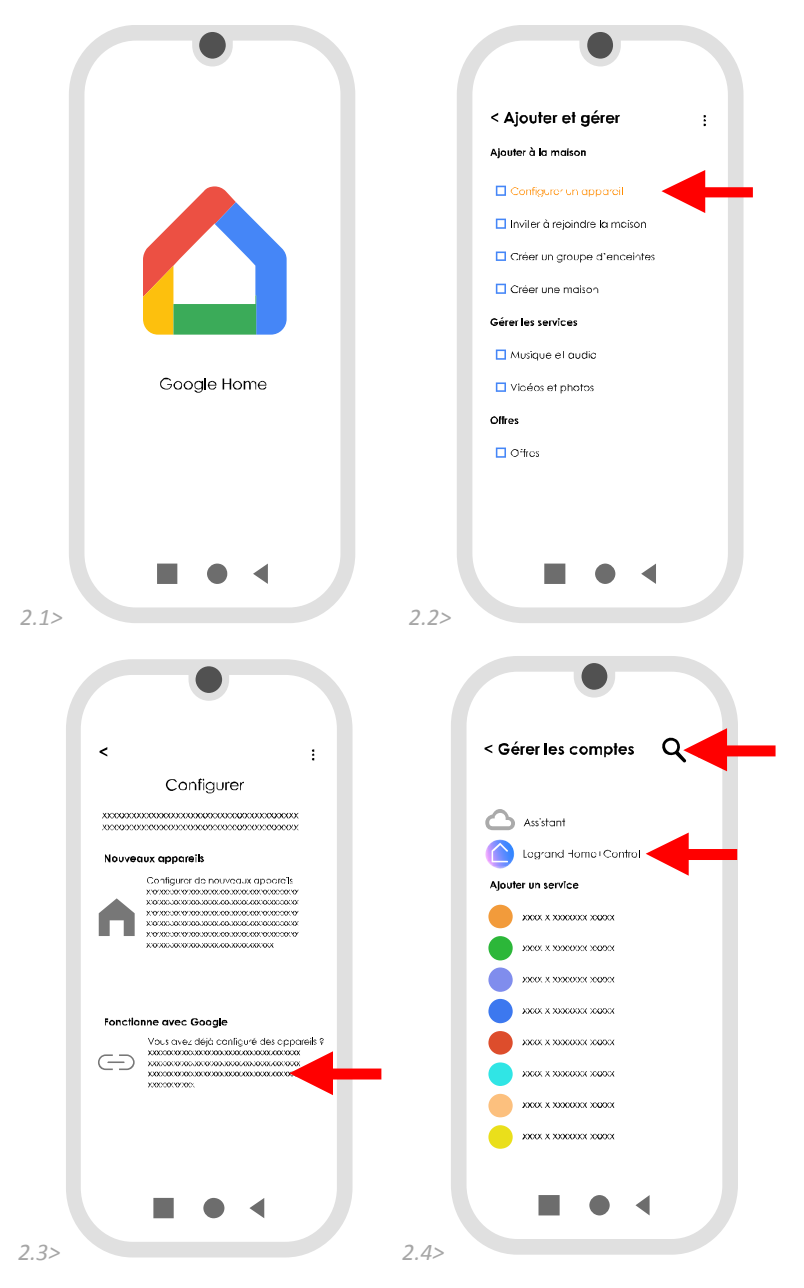

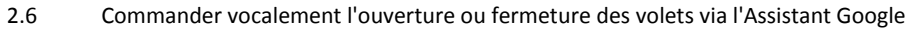

#### (Appui long touche centrale Android)

Attention : dans le cas de l'ajout, la suppression ou la modification des volets dans Home+ -> penser à ouvrir Google Home pour actualiser afin que la commande vocale fonctionne

## Etape 3 : Configuration pour Siri

- 3.1 Lors de la configuration de Home+ indiquer le lien à la maison HomeKit
- 3.2 Ouvrir HomeKit et vérifier la dénomination des volets
- 3.3 Commander vocalement l'ouverture ou fermeture des volets via Siri

## **Etape 0 : Reinit Installation**

- 0.1 Ouvrir Home+
- 0.2 Aller dans Gérer ma maison
- 0.3 Editer la maison sélectionnée
- 0.4 Cliquer sur **Retirer mon accès à la maison**

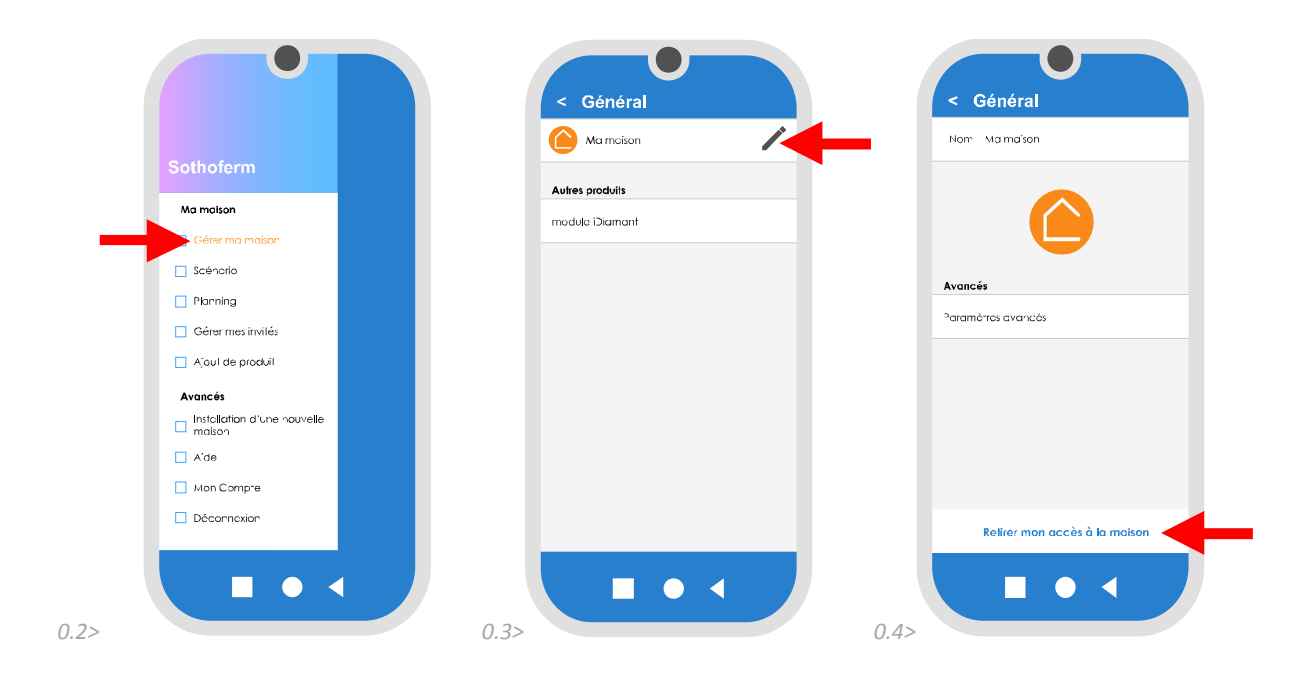

### 0.5 Faire un appui long sur le bouton du iDiamant 30' jusqu'à clignotement rapide

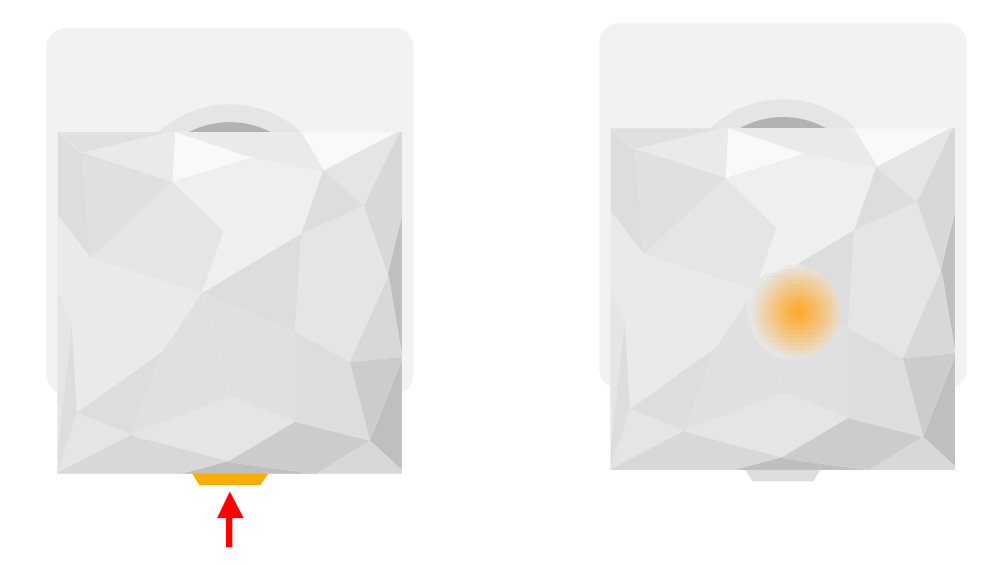

## **Installation alternative**

## **Etape 4 : Appairage iDiamant/Volets**

- 4.1 Si problème rencontré lors de l'installation classique, faire une réinitialisation (voir étape 0)
- 4.2 Ouvrir les volets.
- 4.3 Brancher le iDiamant.

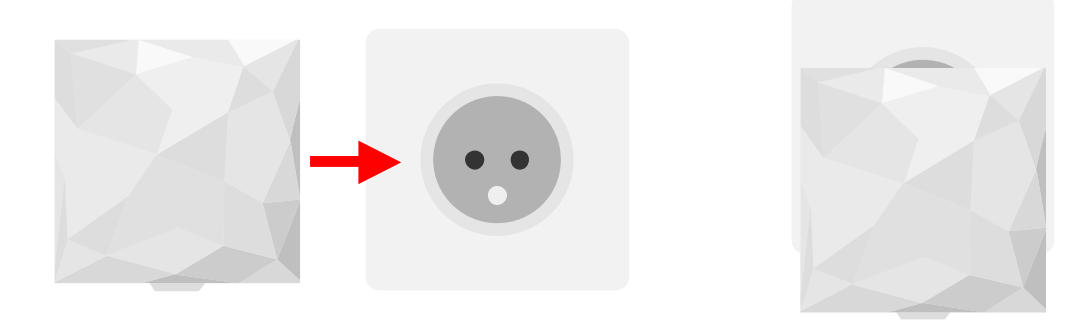

4.4 Après mise sous tension le iDiamant doit clignoter, si ce n'est pas le cas, appuyer sur le bouton pendant 10' jusqu'à clignotement lent.

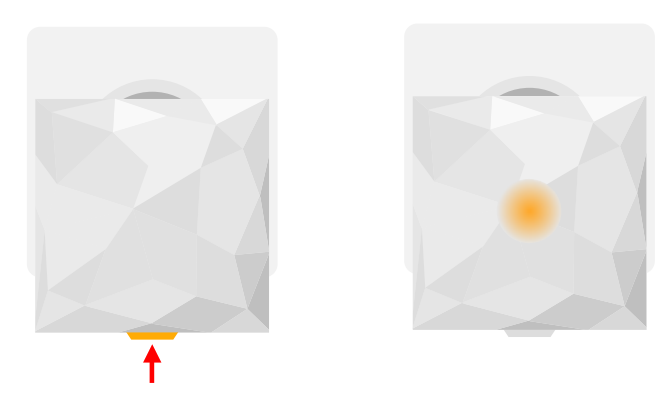

4.5 Appui bref sur les touches **H** et **B** de la télécommande pour lancer le cycle d'appairage du volet.

(Enchainement de plusieurs mouvements, attendre 2 minutes)

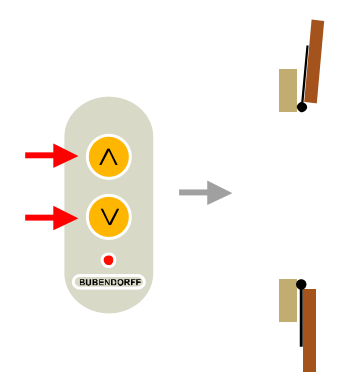

4.6 Passer au volet suivant et faire un appui bref sur les touches H et B de sa télécommande.(Délai de 40 mn à partir de la mise sous tension pour appairage des différents volets)

## Etape 5 : Appairage iDiamant/Box wifi

- 5.1 Installer (GooglePlay ou AppStore) et Ouvrir Home+
- 5.2 S'identifier ou créer un compte si besoin
- 5.3 Si l'application ne s'ouvre pas directement en mode installation, appuyer sur Installation d'une nouvelle maison
- 5.4 Sélectionner Commencer puis BUBENDORFF Volets connectés

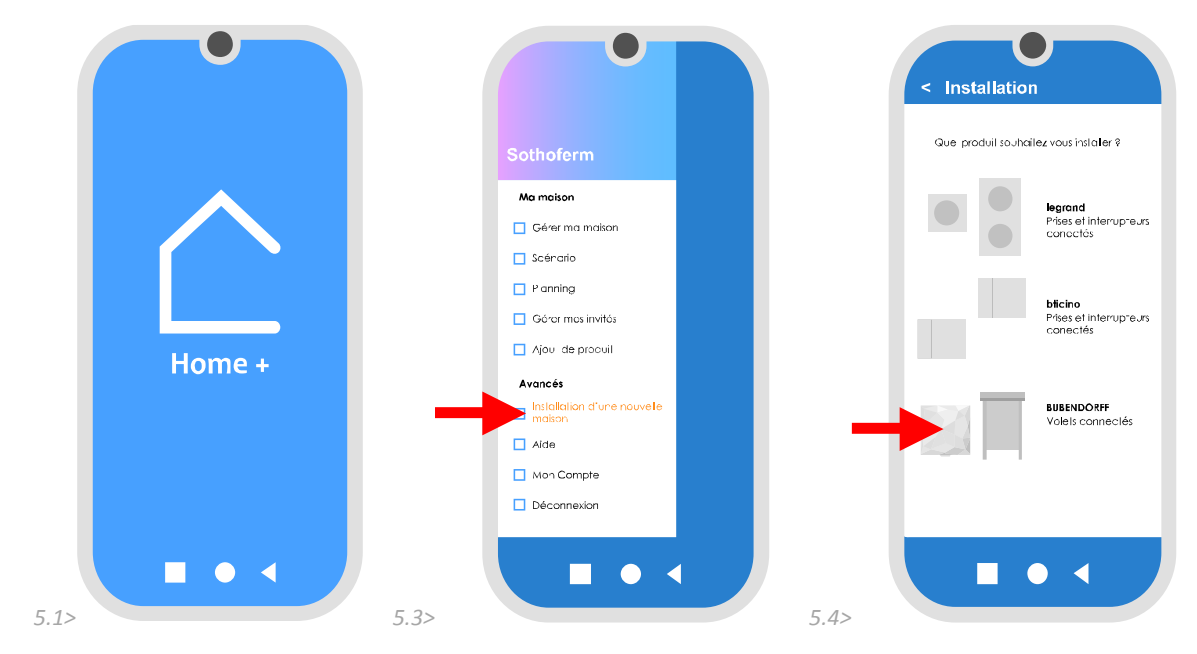

- 5.4 Sélectionner le Wifi de la maison
- 5.5 Entrer le code wifi
- 5.6 Avancer jusqu'à l'écran demandant de couper le courant puis quitter l'application

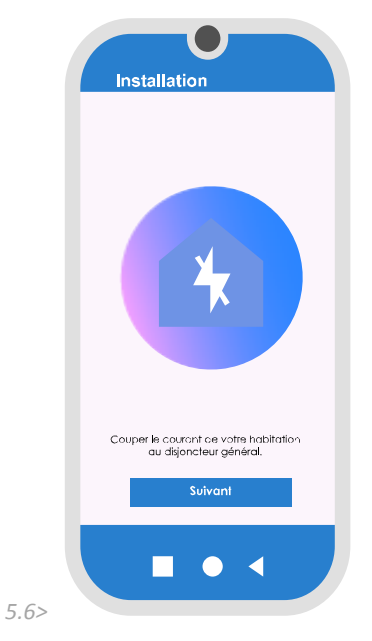

## Etape 6 : Configuration volet dans Home+

- 6.1 Ouvrir Home+
- 6.2 Aller dans Gérer ma maison
- 6.3 Sélectionner chaque volet dans **Produits non placés** pour indiquer leur emplacement et leur identification

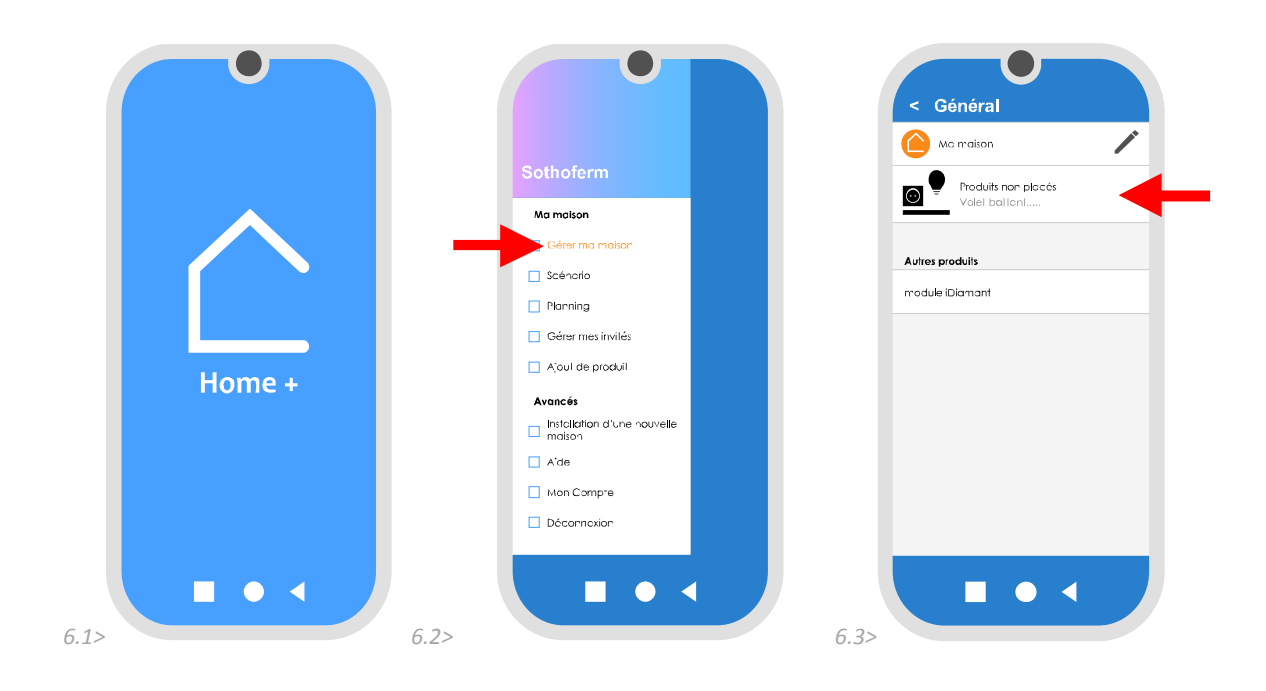

(Ils doivent être classés dans leur ordre d'appairage avec le iDiamant -> pour vérifier cet ordre un appui court sur le bouton du iDiamant (<1s) permet la fermeture de tous les volets dans leur ordre d'appairage)

## Etape 7 : Configuration commande vocale

Reprendre les étape 2 ou 3 de l'installation classique selon l'OS utilisé